## Your project will require inspections throughout the building process. Inspections can <u>only</u> be requested for paid, issued, active and non-expired permits.

This set of instructions is for someone who has already set up a Customer Portal account. If you haven't done that yet, see the "Set Up a My Portal Account" instructions.

Select "Log in" to go to your account.

|                                                                      | VALIDATION                                               |                                       |  |
|----------------------------------------------------------------------|----------------------------------------------------------|---------------------------------------|--|
|                                                                      |                                                          | Sign Up of Log In<br>G Select anguage |  |
| Town of Oro Valley, AZ                                               |                                                          | support: 520-229-4800                 |  |
|                                                                      |                                                          |                                       |  |
| <b>.</b>                                                             | <b>Q</b>                                                 |                                       |  |
| My Portal                                                            | Contact Us                                               | Parcel Search                         |  |
| View your applications and inspection results                        | Request information or report a concern                  | Find and review parcel information    |  |
| G0 »                                                                 | GO »                                                     | G0 »                                  |  |
|                                                                      |                                                          |                                       |  |
| Other services                                                       |                                                          |                                       |  |
|                                                                      | Reports Documents                                        |                                       |  |
| Town of Ord                                                          | Valley, AZ Privacy Policy Refun                          | d Policy                              |  |
| Permitting, Planning Right-o<br>and inspection Inform<br>Information | FWay Business License Code Co<br>ation Information Infor | ompliance Fee Schedule<br>mation      |  |
| Pov                                                                  | vered by SmartGov, © 2011 - 2022 Dude Solutions,         | Inc                                   |  |

Proceed to Log In

| ନାଲାକୃଥି@orovalleyaz.gov<br>Peeewor<br>C.Jones@youremail.com<br>LOG IN<br>Forgot your password?<br>Don't have an account? Sign Up! |                                                               |
|----------------------------------------------------------------------------------------------------|---------------------------------------------------------------|
| LOG IN<br>Forgot your password?<br>Don't have an account? Sign Up!                                                                 | চিনাঙ্গেল্ড@orovalleyaz.gov<br>Peccewor C.Jones@youremail.com |
| Don't have an account? Sign Up!                                                                                                    | LOG IN<br>Forgot your password?                               |
|                                                                                                    | Don't have an account? Sign Up!                               |

|                                                               | TALUATION                                                              |                                                               |  |  |
|---------------------------------------------------------------|------------------------------------------------------------------------|---------------------------------------------------------------|--|--|
|                                                               |                                                                        | Home   Supreme Ruler of Oro Valley ▼<br>G Select Language   ▼ |  |  |
| Town of Oro Valley, AZ                                        |                                                                        | support: 520-229-4800                                         |  |  |
| My Portal<br>View your applications and inspection<br>results | Contact Us<br>Contact Us<br>Request information or report a<br>concern | Parcel Search<br>Find and review parcel information           |  |  |
| Other services                                                |                                                                        |                                                               |  |  |
|                                                               | Reports Documents                                                      |                                                               |  |  |

Select **REQUEST** in the **My Inspections** box. You will be directed the all the projects associated with your account that are eligible for inspection.

|                                                                                                    | VALID                                                                                                    | ATION                                  |                                                                                                    |
|----------------------------------------------------------------------------------------------------|----------------------------------------------------------------------------------------------------|----------------------------------------|----------------------------------------------------------------------------------------------------|
| Contraction of the second second seco |                                                                                                    | H<br>G Select                          | f Oro Valley <del>→</del><br>t Language   ▼                                                                                                    |
| Applications                                                                                                    |                                                                                                    |                                        | Contact Us                                                                                                    |
| C Enter a                                                                                                    | permit or license nun<br>Enter at least<br>\$8,430,999<br>Total due now<br>Pay Online<br>Pay your applications<br>quickly and securely | nber, address, or name<br>2 characters | e SEARCH<br>View Applications<br>32 active<br>0 expired / inactive<br>0 closed<br>My Applications<br>Review your applications<br>and inspection results |
| APPLY »                                                                                                    | PAY»                                                                                                    | REQUEST »                              |                                                                                                    |

| NULLEY ANGROUP                                             | Home   Former in the second second s |
|------------------------------------------------------------|----------------------------------------------------------------------------------------------------|
| Request an Inspec                                          | stion                                                                                                    |
| To request a segment of tim<br>section below, add a contac | e for an inspection, please call 520-229-4830 between 8:00 a.m. and 8:30 a.m In the comment<br>name, phone number and property access instructions.                                                                                                    |
| Application:                                               | Select an Option                                                                                                    |
|                                                            | Only ISSUED Permits with No Fees Due or PENDING/VALID Licenses that are NOT EXPIRED will be available for inspection requests                                                                                                    |
| Inspection Type:                                           | Select an Option                                                                                                    |
| Requested For:                                             | 6/13/2022                                                                                                    |
| Requested For Time                                         | Select an Option -                                                                                                    |
| Slot:                                                      |                                                                                                    |
| Comments:                                                  |                                                                                                    |
|                                                            | ✓ REQUEST INSPECTION                                                                                                    |

Scroll through your list of eligible permits and select the permit you want to schedule inspections for. -OR-

| Application:  | Select an Option                                                         |
|---------------|--------------------------------------------------------------------------|
| Г             | ٩                                                                        |
|               | 2001291 : WALL OR FENCE : Contraction The Optimization CT, ORO VALLEY    |
| pection Type  | 2001860 : RESIDENTIAL ELECTRIC TRADE PERMIT :                            |
|               | 2002539 : SINGLE FAMILY HOME FROM MODEL PLAN (PLOT PLAN) :<br>ORO VALLEY |
| equested For. | 2100138 : SINGLE FAMILY HOME FROM MODEL PLAN (PLOT PLAN) :               |

To narrow your list, type part of your permit # or address.

| Application:  | Select an Option                                           | * |
|---------------|------------------------------------------------------------|---|
|               | Q 2203                                                     |   |
|               | 2203005 : WATER HEATER : 120 10 11 Include City CT, TUCSON |   |
| pection Type: | Select an Option                                           | Ŧ |

Next to *Inspection Type,* click "SELECT AN OPTION," then select the type of inspection you wish to request.

| O I STA                                                     | Home   Select Language                                                                                                    |
|-------------------------------------------------------------|----------------------------------------------------------------------------------------------------|
| Request an Inspec                                           | tion                                                                                                    |
| To request a segment of tim<br>section below, add a contact | e for an inspection, please call 520-229-4830 between 8:00 a.m. and 8:30 a.m In the comment<br>name, phone number and property access instructions. |
| Application:                                                | 2101308 : SINGLE FAMILY HOME FROM MODEL PLAN (PLOT PLAN) : 1                                                                                        |
|                                                             | Only ISSUED Permits with No Fees Due or PENDING/VALID Licenses that are NOT EXPIRED will be available for inspection requests                       |
| Inspection Type:                                            | Select an Option                                                                                                    |
| Requested For:                                              | BLOWER DOOR FINAL<br>BUILDING FINAL                                                                                                    |
| Requested For Time<br>Slot:                                 | C OF O RESIDENTIAL*<br>DRYWALL<br>ELECTRIC INTERMEDIATE                                                                                             |
| Comments:                                                   | ELECTRICAL FINAL<br>ENERGY CONSERVATION FINAL<br>FINAL FRAME                                                                                        |
|                                                             |                                                                                                    |

Use the calendar icon and select the date you are requesting the inspection. *Same day, weekend and holidays are unavailable by default.* 

| Inspection Type:   | ELE  | CTRI  |    | ΓERM       | EDIA | TE |    |   |  |
|--------------------|------|-------|----|------------|------|----|----|---|--|
| Requested For:     | 06/1 | 3/202 | 22 |            |      |    |    | ) |  |
| Requested For Time | 0    | Jun   |    | <b>v</b> 2 | 022  | ~  | 0  |   |  |
| Slot:              | Su   | Мо    | Tu | We         | Th   | Fr | Sa |   |  |
|                    |      |       |    | 1          | 2    | 3  | 4  |   |  |
| Comments:          | 5    | 6     | 7  | 8          | 9    | 10 | 11 |   |  |
|                    | 12   | 13    | 14 | 15         | 16   | 17 | 18 |   |  |
|                    | 19   | 20    | 21 | 22         | 23   | 24 | 25 |   |  |
|                    | 26   | 27    | 28 | 29         | 30   |    |    |   |  |
|                    | То   | day   |    |            |      | Do | ne |   |  |

## \*\*Requested time slots are not available. To coordinate a time with the inspector, call 520-229-4830 between 8:00-8:30 a.m. the morning of your requested date.\*\*

Add any comments such as contact information, gate codes, etc.

## Select REQUEST INSPECTION

| ARICOLA                                                  | Home   Generation Compared and Compared and |
|----------------------------------------------------------|----------------------------------------------------------------------------------------------------|
| Request an Inspec                                        | otion                                                                                                    |
| To request a segment of tim section below, add a contact | e for an inspection, please call 520-229-4830 between 8:00 a.m. and 8:30 a.m In the comment name, phone number and property access instructions.                                                                                                    |
| Application:                                             | 2101308 : SINGLE FAMILY HOME FROM MODEL PLAN (PLOT PLAN) : 1                                                                                                    |
|                                                          | Only ISSUED Permits with No Fees Due or PENDING/VALID Licenses that are NOT EXPIRED will be available for inspection requests                                                                                                    |
| Inspection Type:                                         | ELECTRIC INTERMEDIATE -                                                                                                    |
| Requested For:                                           | 06/13/2022                                                                                                    |
| Requested For Time<br>Slot:                              | Select an Option Skip this step                                                                                                    |
| Comments:                                                | Optional but helpful<br>You name and phone number here<br>Access information (such as gate code)                                                                                                    |
|                                                          |                                                                                                    |

You will see a confirmation and view of your permit application.

| AND THE WARDED WITH    |                                                                    | Your inspection was requested!                   |    | ne Canno notation<br>Select Language ▼                                              |
|------------------------|--------------------------------------------------------------------|--------------------------------------------------|----|-------------------------------------------------------------------------------------|
| Single Fam<br>Re<br>Pe | nily Home from Moo<br>sidential Building Permit<br>ermit Number 21 | <b>del Plan (Plot Plan)</b><br>ts<br>01308Issued | :  | Options -<br>Copy Application<br>Delete Application<br>Print Permit<br>Request Help |
|                        |                                                                    |                                                  | Ad | Current Fees<br>\$000<br>Iditional fees may be<br>required                          |

To schedule another inspection, select "REQUEST INSPECTION." Repeat the process to schedule for the same permit or choose a different permit.

|                                         |                       | Your inspection               | n was requested!                                     | me de la companya de la companya de la companya de la companya de la companya de la companya de la companya de<br>de la companya de la companya de la company<br>de la companya de la companya de |
|-----------------------------------------|-----------------------|-------------------------------|------------------------------------------------------|----------------------------------------------------------------------------------------------------|
| IBIA                                    |                       |                               |                                                      |                                                                                                    |
| Single Fan                              | nily Home fron        | n Model Plan (Plot Plan       | )                                                    | Options -                                                                                                    |
| R                                       | esidential Building   | Permits                       | •                                                    | Copy Application<br>Delete Application                                                                                                    |
| P                                       | ermit Number          | 2101308Issued                 | •                                                    | Print Permit<br>Request Help                                                                                                    |
|                                         |                       |                               |                                                      | Current Fees                                                                                                    |
|                                         |                       |                               |                                                      | \$ <b>0</b> °°                                                                                                    |
|                                         |                       |                               |                                                      | Additional fees may be<br>required                                                                                                    |
| Please compl                            | lete the following in | nformation to submit your per | mit application.                                     |                                                                                                    |
|                                         |                       |                               |                                                      |                                                                                                    |
| ▲ My Projec                             | rt                    |                               |                                                      |                                                                                                    |
| ▲ My Projec                             | rt                    |                               |                                                      |                                                                                                    |
| ▲ My Project<br>Location                | rt                    |                               |                                                      |                                                                                                    |
| ▲ My Project                            | st                    | Parcel                        | Created                                              |                                                                                                    |
| ▲ My Project                            | xt<br>AZ 85755        | Parcel                        | Created<br>Submitted                                 | <br>5/20/2021                                                                                                    |
| ▲ My Project                            | xt<br>.AZ 85755       | Parcel                        | Created<br>Submitted<br>Approved                     | <br>5/20/2021<br>                                                                                                    |
| ▲ My Project<br>Location<br>ORO VALLEY, | rt<br>AZ 85755        | Parcel                        | Created<br>Submitted<br>Approved<br>Issued           | <br>5/20/2021<br><br>5/20/2021                                                                                                    |
| My Project Location ORO VALLEY, +       | 2t<br>AZ 85755        | Parcel                        | Created<br>Submitted<br>Approved<br>Issued<br>Closed | <br>5/20/2021<br><br>5/20/2021<br>                                                                                                    |